Klasa 6 15.06.

### Język polski

### Temat: W świecie kobiet, w świecie mężczyzn – część 1.

Dzisiaj na lekcji dowiecie się, czym są stereotypy i jak stereotypowo postrzegane są kobiece i męskie cechy oraz role życiowe. Poznacie historię Malali Yousafzai.

1. Zapraszam:

https://epodreczniki.pl/a/w-swiecie-kobiet/D2MHbIRoR

Pozdrawiam 😳

D. Krupa

### Technika

### Temat : Chmura w Internecie. O usłudze OneDrive i współtworzeniu dokumentów.

Jeżeli chcecie proszę sobie zrobić kartę pracy. Nie odsyłamy do nauczyciela! Karta pracy

Przygotuj w programie Word Online notatkę na temat chmur występujących w przyrodzie. Dodaj do niej kilka obrazów. Udostępnij dokument do edycji koleżance lub koledze, poproś o dopisanie informacji o innych rodzajach chmur.

#### Logowanie do usługi OneDrive

- 1. Otwórz dowolną przeglądarkę internetową i wpisz adres: outlook.com.
- 2. Kliknij Zaloguj.
- 3. Wprowadź swój adres e-mail i kliknij Dalej.
- 4. Wprowadź hasło i kliknij Zaloguj.
- 5. Na górnym pasku naciśnij ikonę menu i wybierz OneDrive.

#### Tworzenie dokumentu

- 1. Z górnego menu wybierz opcję Nowy, a następnie Dokument programu Word.
- 2. W górnej części okna zmień nazwę dokumentu na rodzaje\_chmur.
- 3. Przygotuj notatkę o wybranym rodzaju chmur występujących w przyrodzie. Pamiętaj: nie musisz zapisywać pliku, zmiany zapisywane są automatycznie.

#### Dodawanie obrazów

- 1. Kliknij w dokumencie w miejscu, gdzie chcesz wstawić obraz.
- 2. Na wstążce przejdź do karty Wstawianie, a następnie wybierz Obraz.
- **3.** Z rozwiniętego menu wybierz To urządzenie, następnie Wybierz plik i znajdź na dysku obraz, który chcesz wstawić.
- 4. Kliknij Wstaw obraz pojawi się w wybranym miejscu.

# Udostępnianie plików

- 1. W prawym górnym rogu okna dokumentu kliknij Udostępnij.
- 2. Wpisz adresy e-mail osób, którym chcesz udostępnić dokument. Możesz dodać krótką wiadomość.
- 3. W dolnej części okna możesz ustawić, czy osoby, którym udostępnisz dokument, będą mogły go edytować oraz czy potrzebują konta Microsoft, żeby otworzyć dokument.
- 4. Kliknij Udostępnij. Wybrane przez ciebie osoby otrzymają wiadomość o udostępnieniu dokumentu.

## Matematyka

Temat: Powtórzenie wiadomości – figury na płaszczyźnie (test)

https://gwo.pl/strony/2127/seo\_link:klasa-6-figury-na-plaszczyznie

Nic nie odsyłacie

Powodzenia!

## <u>Historia</u>

Temat: Utrwalenie wiadomości.

Przejrzyjcie zeszyt ćwiczeń i uzupełnijcie brakujące ćwiczenia z ostatniego rozdziału.

## Język angielski

Topic: Ćwiczenie umiejętności (działy 3 i 4).

Zadania czekają na was na stronie myenglishlab. Powodzenia!